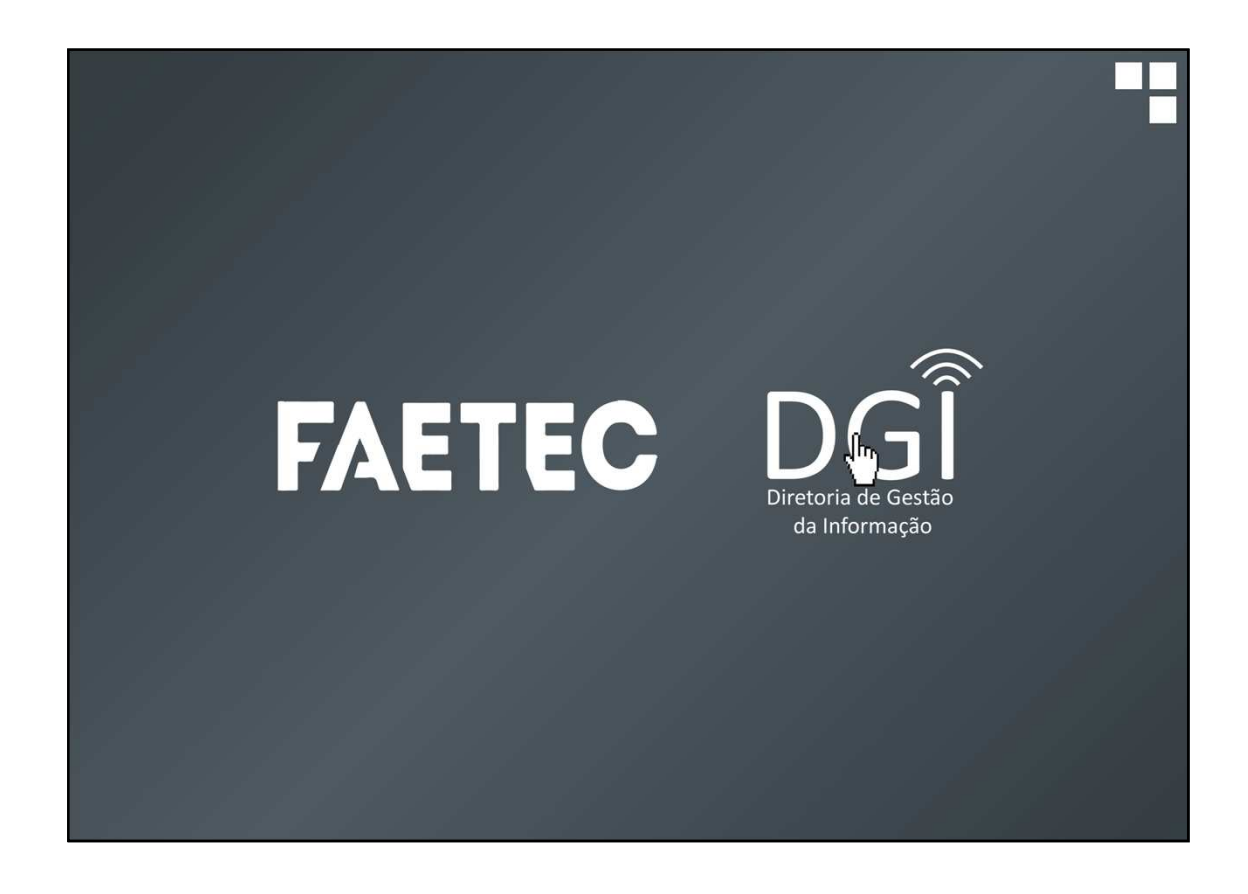

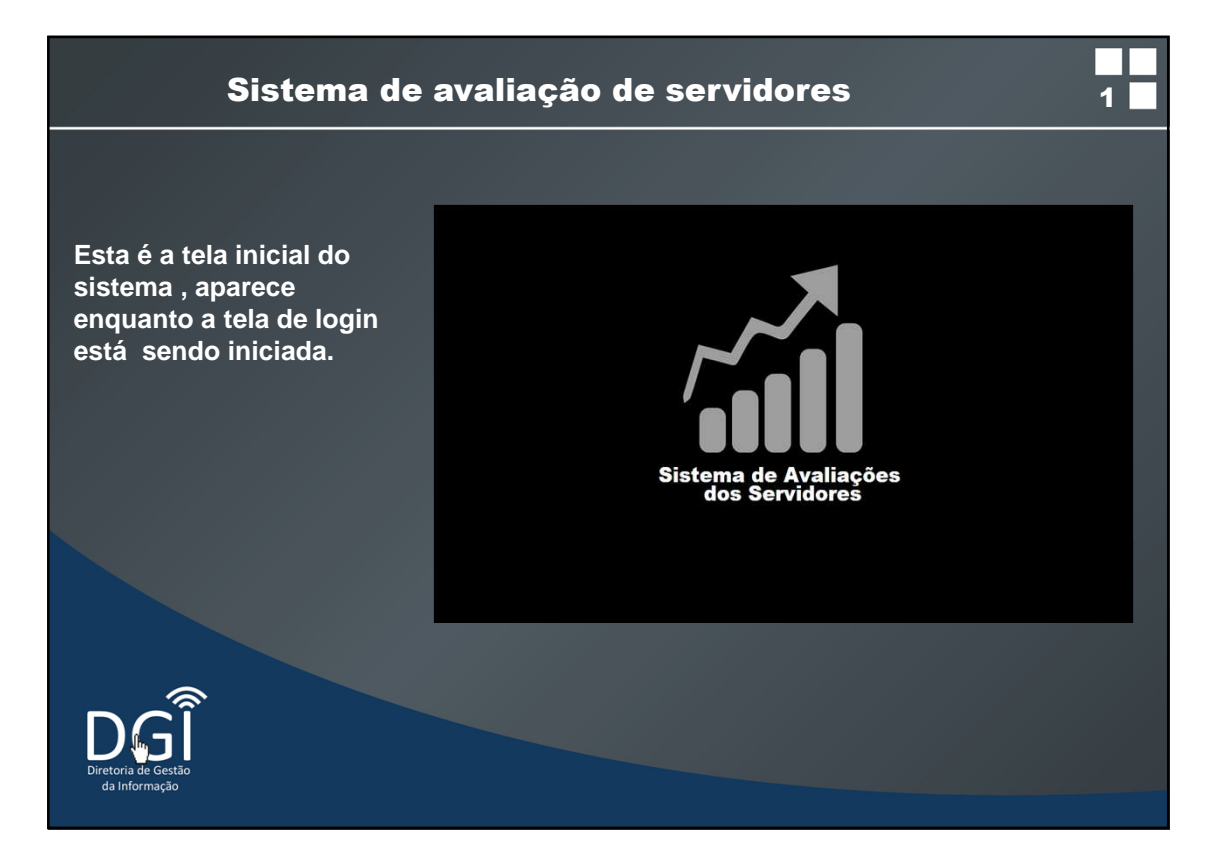

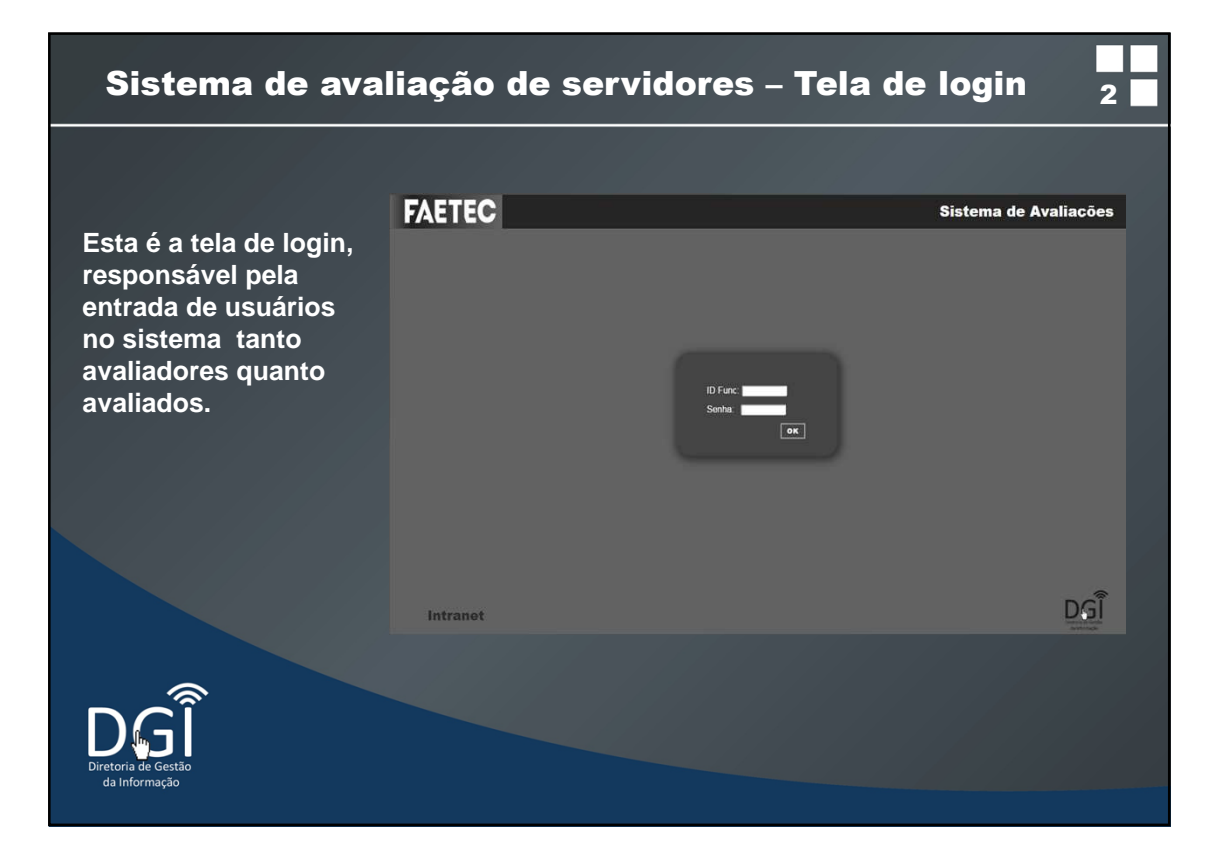

| Sistema de avaliação dos servidores – Tela de login <sub>3</sub>                                            |                   |                       |  |  |  |
|----------------------------------------------------------------------------------------------------|-------------------|-----------------------|--|--|--|
|                                                                                                    | FAETEC            | Sistema de Avaliações |  |  |  |
| Na tela de login, no<br>canto inferior<br>esquerdo há um link<br>que redireciona para<br>o portal intranet. | ID Furc<br>Serbar | OK                    |  |  |  |
|                                                                                                    | Intranet          | DG                    |  |  |  |
| Diretoria de Cestão<br>da Informação                                                                        |                   |                       |  |  |  |

| Sistema de avalia                      | ação de servidores – Espaço do avaliador 4                                  |
|----------------------------------------|-----------------------------------------------------------------------------|
|                                        | FAETEC NOME MINHAS AVALIAÇÕES AVALIAÇÕES DOS SERVIDORES TROCAR SENHA LOGOUT |
| Esta é a tela inicial do<br>avaliador. | AVALIAÇÕES ABERTAS!                                                         |
|                                        |                                                                             |
|                                        | Notices Comuns Notices Permanentes                                          |
| Diretoria de Gestão<br>da Informação   |                                                                             |

| Sistema de avalia                                                   | ação de servio                                                                                              | lore                         | s – Espaço                         | do aval                      | iador                        | 5      |
|---------------------------------------------------------------------|----------------------------------------------------------------------------------------------------|------------------------------|------------------------------------|------------------------------|------------------------------|--------|
|                                                                     | FAETEC                                                                                                    | HOME                         | MINHAS AVALIAÇÕES AVALIA           | LÇÕES DOS SERVIDORE          | 5 TROCAR SENHA               | LOGOUT |
| O avaliador também é<br>avaliado, logo há um<br>espaco para que ele | AVALIAÇÃO ATUAL DE JAIR JO<br>Servetaria de fastado do Cálace<br>e Deveção<br>Pendeção de Ação do Escolo To | ) É<br>I Tecnología<br>cnica | FICHA DE AVALIAÇÃO P               | ERIÓDICA/ESPECIAL            | DE DESEMPENHO                |        |
| conculto cupo                                                       | Divisão de Recursos Humanos                                                                                 |                              |                                    | HEFIA IMEDIATA               |                              | -      |
|                                                                     | Nome: JARJOSÉ                                                                                               | 10 Func.: 20160              | 1234/55                            | Data de Início do Exercício: | 17,02/2016                   |        |
| pontuações e avaliações                                             | Carreira: QD COMISSAD                                                                                       | Cargo: PROF FA               | ETEC ENS SUP 40H CONT TEMP         | Disciplina/Área: AGRONOM     | A                            |        |
| clicando no menu                                                    | Área de Atividade: DOCENTE                                                                                  |                              | Unidade de Loração - UA: UNIDADE 2 | Telefone da UA:              | Nilo Informaci               |        |
| minhas avaliações .                                                 | HISTORICO DAS AVALIAÇÕES D                                                                                  | E JAIR JOSÉ                  |                                    | NÁG EXISTE AVA               | LJAÇÃO PARA ESTE SERVIDOR    |        |
|                                                                     |                                                                                                    |                              |                                    | MÃO EXISTE(M)                | HISTÓR(CO(S) PARA O SERVIDOR |        |
|                                                                     |                                                                                                    |                              |                                    |                              |                              |        |
| Diretoria de Gestão<br>da Informação                                |                                                                                                    |                              |                                    |                              |                              |        |

| Sistema de avalia         | ação de serv              | vidores -              | - Espaço do a\                        | valiador                     | 6      |
|---------------------------|---------------------------|------------------------|---------------------------------------|------------------------------|--------|
|                           | FAETEC                    | HOME MINHAS AN         | YALIAÇÕES AVALIAÇÕES DOS SERVIDOS     | RES TROCAR SENHA             | LOGOUT |
| Ao clicar no menu         | Nome                      | ID Funcional - Vinculo | Disciplina - Área                     | EP Avaliações                |        |
| "Avaliação dos            | CARLOS ALBERTO HEUSER     | 2016455621 - 03        | AJUSTAGEM E AFIAÇÃO DE FERRO          | EP 🌑 (Intelan Avaluação)     |        |
| Servidores", o avaliador  | CLAUDIO MOACYR            | 2015863954 - 65        | CIÉNCIAS FÍSICAS E BIOLÓGICAS         | EP 🕚 (Inician Avaluação)     |        |
| poderá visualizar uma     | FRANKLIN MOREIRA DA SILVA | 2016033147 - 04        | ASSISTENTE DE CAMERA                  | EP 🕚 (WEIAK AVALIAGAD)       |        |
| lista contendo cada       | GIULIANO CORTES           | 2015123456 - 22        | ASSISTENTE ADMINISTRATIVO             | EP 🕚 🔤 EI AVALUAÇÃO          |        |
| servidor subordinado      | GUILHERME MARCONDES       | 2013008025 - 63        | AUXILIAR DE DEPARTAMENTO DE PESSOAL   | EP 🕚 🗰 Elas Avaluação        |        |
| avaliador. É a partir     | JOSE DOS SANTOS SODRÉ     | 2014156423 - 14        | AUTOMAÇÃO INDUSTRIAL                  | EP 🔘 michael Avisuação       |        |
| desta tela que o          | MARIA DAS DORES           | 2014045333 - 98        | AUXILIAR DE ENFERMAGEM                | EP 🔘 ERCIA AVALUAÇÃO         |        |
| avaliador abre a ficha de | MAURICIO DE SOUZA         | 2014156879 - 48        | EDUCAÇÃO ARTÍSTICA - HISTÓRIA DA ARTE | EP 🔘 miciaa avaluação        |        |
| avaliação.                | MAURO GOMES               | 2014102772 - 12        | AUTOMAÇÃO INDUSTRIAL                  | EP 🕚 mielan avaluação        |        |
|                           | MICHAEL CABRAL            | 2016040456 - 87        | AUXILIAR DE ENFERMAGEM                | EP 🧶 mikiaa avaluação        |        |
|                           |                           |                        |                                       | $\uparrow \uparrow \uparrow$ |        |
|                           |                           |                        | Estágio Probatório                    |                              |        |
|                           |                           | Histórico de           | avaliação do servido                  | r / /                        |        |
|                           |                           |                        | Iniciar Avaliação                     | ,                            |        |
|                           |                           |                        |                                       |                              |        |
| da Informação             |                           |                        |                                       |                              |        |
|                           |                           |                        |                                       |                              |        |

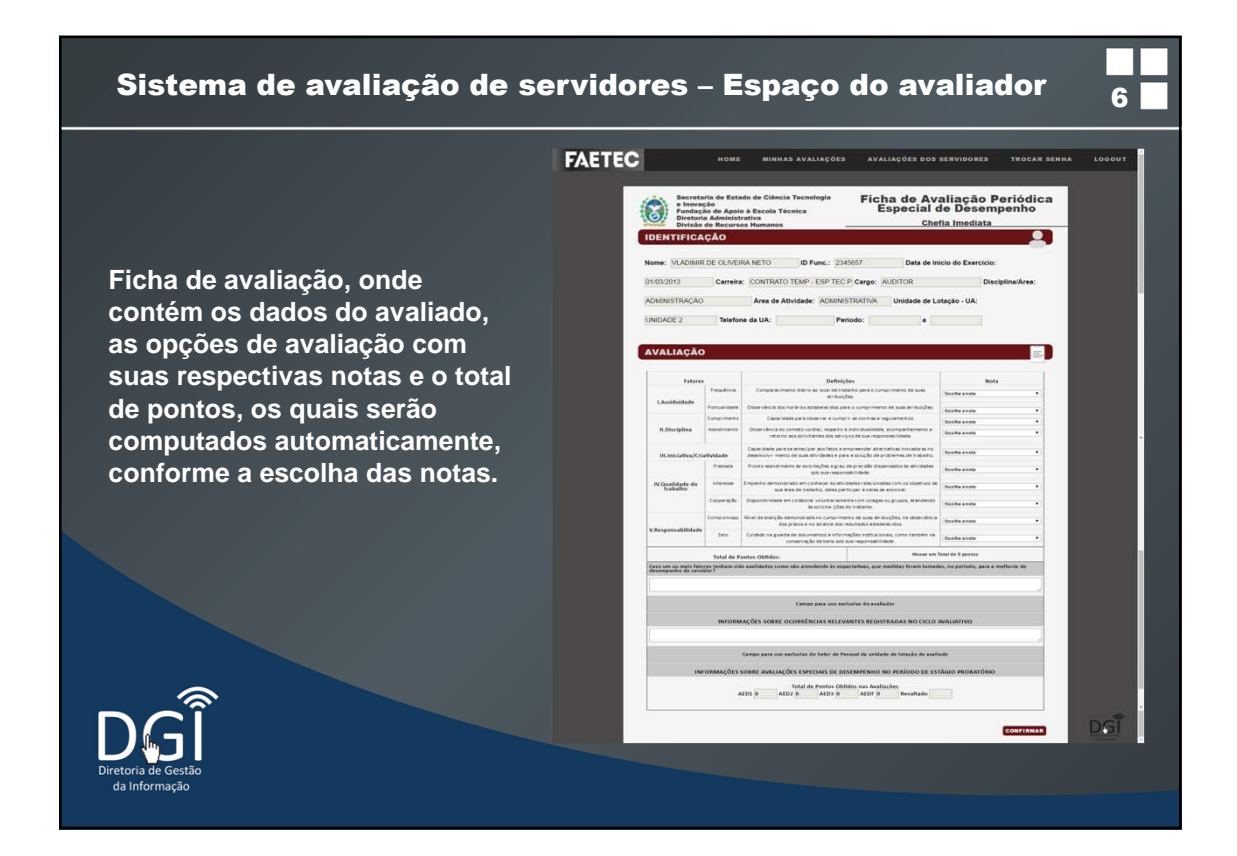

| Sistema de aval                                                                                                    | iação de servidores – Espaço do avaliado 8                                                                                                    |
|----------------------------------------------------------------------------------------------------|----------------------------------------------------------------------------------------------------|
| Há um botão para dar<br>ciência, disponível<br>para o avaliado após<br>cada avaliação . Se o<br>avaliado estiver de<br>pleno acordo com a<br>nota obtida, ele pode<br>clicar no botão | Example   Home   TROCAR SENIA   LODOUT     Text de Protes Obdides:   Inverse militaria el 3 partes   Inverse militaria el 3 partes     Cale un ou mei fourer terrien solte addades cons de presente la sequencia que metidant parte tonales (a parte da ad addades cons de presente de la sequencia que metidant parte tonales (a parte)   Inverse militaria   Inverse militaria <t< th=""></t<> |
| declarando-se ciente<br>da situação .                                                                                                    | Intel de Pontes Obtidos sas Avallação: sas Avallação esta DADE 0 ALDE 0 Resultado 59   CIENTE DESTA AVALIAÇÃO Este desos 2016   VISUALIZAR IMPRESSÃO   HISTÓRICO DAS AVALIAÇÕES DE VLADIMIR DE OLIVEIRA NETO   Availação realizada no período entre : 01/03/2014 - realizado em: 27/04/2016 por JAIR JOSÉ                                                                                                    |
| Directoria de Gestão<br>da Informação                                                                                                    | ) avaliado também poderá imprimir sua avaliação .                                                                                                    |

| Sistema de aval                       | liação de servidores – Trocar de senha                                                 | 9 |
|---------------------------------------|----------------------------------------------------------------------------------------|---|
| Esta é a página de<br>troca de senha. | FAETEC HOME MINHAS AVALIAÇÕES AVALIAÇÕES DOS SERVIDORES TROCAR SENHA                   |   |
|                                       | Senha atual: [<br>Nova senha: [<br>executation]<br>Sucesso! Senha trocada com sucesso! |   |
|                                       | Sai da pagina com segurança                                                            |   |
| Diretoria de Gestão<br>da Informação  |                                                                                        |   |

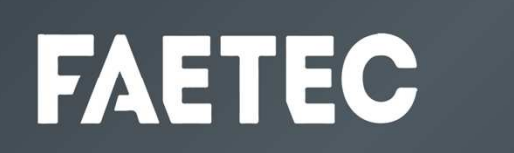

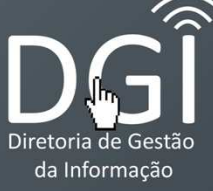

DGI 2332-4073 suporte.sistemas@faetec.rj.gov.br